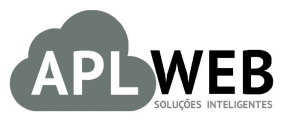

# PROCEDIMENTO OPERACIONAL PADRÃO - POP

| APLWEB SOLUÇÕES | INTELIGENTES                    | Versão do Documento Nº | 1.0        |
|-----------------|---------------------------------|------------------------|------------|
| SISTEMA APLWEB  |                                 | Data da Revisão        | 24/11/2015 |
| MÓDULO/MENU PRO | DUTOS/SERVIÇOS                  | Data de Publicação     | 24/11/2015 |
| Procedimento    | Importação do XML de fornecedor |                        |            |
| Gestor          |                                 |                        |            |

#### 1. Descrição

Este Procedimento Operacional Padrão define as etapas necessárias para fazer uma importação de XML de fornecedor.

#### 2. Responsáveis:

Relacionar abaixo as pessoas que detém papel primário no POP, dentro da ordem em que a atividade é executada, preferencialmente incluir dados de contato como e-mail e telefone.

# a. LISTA DE CONTATOS:

| Nº | Nome        | Telefone | e-mail |
|----|-------------|----------|--------|
| 1  | Titular:    |          |        |
| T  | Substituto: |          |        |
| 2  | Titular:    |          |        |
| 2  | Substituto: |          |        |

## 3. Requisitos:

Antes de realizar a importação de XML, é necessário verificar se há produtos e estoque/filial/loja cadastrados no APLWeb. Produtos podem ser cadastrados no menu Produtos/Serviços, no grupo de opções Produto e opção Novo Produto. Já estoque/filial/loja podem ser cadastrados também no menu Produtos/Serviços, no grupo de opções Estoque e opção Novo Estoque/Filial/Loja. É importante verificar se os fornecedores estão cadastrados no APLWeb. Isso pode ser feito no menu do topo, em "Pessoas", no grupo de opções "Pessoas" e opção "Novo Fornecedor".

#### 4. Atividades:

Abaixo estão os passos necessários para realizar a importação de XML de fornecedor:

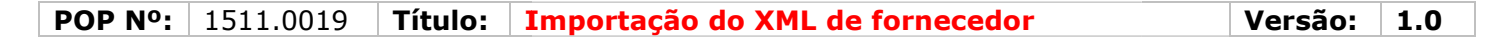

Passo 1. No menu do topo, clique em "Financeiro".

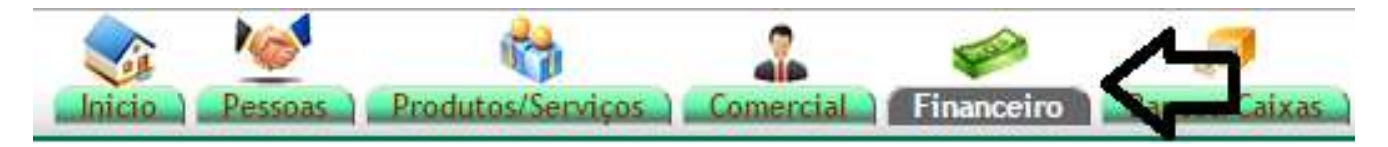

Passo 2. No menu da lateral, em "Faturas de Fornecedores", clique em "Nova Fatura".

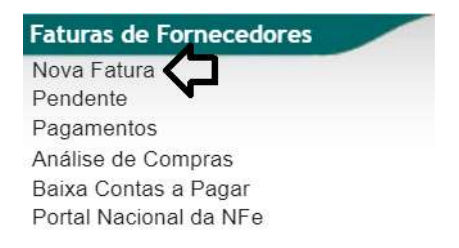

**Passo 3.** Em seguida, abaixo do formulário de preenchimento da ficha da fatura, clique em "Escolher arquivo" e depois em "Enviar Arquivo".

| IVel.                       | Rascunho                                                                                                    |
|-----------------------------|----------------------------------------------------------------------------------------------------|
| Pessoa                      | X *                                                                                                    |
| Nota forn.                  |                                                                                                    |
| Tipo de Documento           | <ul> <li>Fatura Normal ()</li> <li>Fatura Romaneio ()</li> <li>Fatura Outros ()</li> <li>Fatura Outros ()</li> <li>Fatura Simples ()</li> </ul> |
| Descrição                   |                                                                                                    |
| Data Faturamento            | Agora                                                                                                    |
| Data do primeiro Vencimento | 📄 🗧 🖉 Repetir o mesmo vencimento ? 🧵 vezes (Lançamento em lote, mais faturas separadas)                                                         |
| Tipo de Pagamento           | A Vista 🔹 🖈                                                                                                    |
| Forma de Pagamento          | Boleto V                                                                                                    |
| Observação                  |                                                                                                    |
| Estoque/Filial/Loja         | FABRICA                                                                                                    |
| Centro de Custo             |                                                                                                    |
|                             | 0 %                                                                                                    |

**Passo 4.** Após clicar em "Escolher arquivo", você será direcionado para área de documentos, onde deverá escolher o XML, que, obviamente, deverá ter sido enviado pelo fornecedor antecipadamente. Em seguida, volte para o APLWeb e clique em "Enviar arquivo".

| Favoritos                                                                                                    | <                                                                                                    |                                                                                        | ∕∽               |           |  |
|----------------------------------------------------------------------------------------------------|----------------------------------------------------------------------------------------------------|----------------------------------------------------------------------------------------|------------------|-----------|--|
| <ul> <li>Bibliotecas</li> <li>Bibliotecas</li> <li>Documentos</li> <li>Imagens</li> <li>Músicas</li> <li>Vídeos</li> </ul> | NFe351508045687<br>160001405500100<br>002969610003239<br>18-nfe (1)<br>Pesquisar novamente<br>Bibliotecas | 231508216204810<br>00108550010000<br>04681000004682-<br>NFe<br>em:<br>Computador Perso | vnelizar         |           |  |
| Computador<br>Disco Local (C:)<br>System (D:)                                                                              |                                                                                                    |                                                                                        |                  |           |  |
| Nom                                                                                                    | e: 2315082162048100010                                                                                    | 8550010000004681000004                                                                 | 68 - Todos os al | rquivos 🔹 |  |

Passo 3. Clique em "Sim" na tela que aparecerá depois, como abaixo:

| Anexar aquivo XML                                                                                                 | ×                                                                |
|----------------------------------------------------------------------------------------------------|------------------------------------------------------------------|
| Deseja incluir os itens do XML na fatura de forn<br>existentes no XML iram ser incluidos, se NÃO o XM<br>fiscal I | ecedor ? Caso SIM, os itens<br>IL será apenas anexado na escrita |
|                                                                                                    | Sim                                                              |

Aparecerá automaticamente o(s) dado(s) do(s) produtos(s) a partir da importação do XML. Informações como descrição, preço unitário e total, quantidade, CST, CFOP podem ser visualizados.

# **POP Nº:** 1511.0019 **Título: Importação do XML de fornecedor**

|      | ~      | 4 4   |
|------|--------|-------|
| l Ve | rean   | 1 0   |
|      | a sav. | - TIO |

| Ref.                                | 1                                                                                                    | 1087           |              |              |                | 17           |              |             |             |          |          |             |              | G   |
|-------------------------------------|----------------------------------------------------------------------------------------------------|----------------|--------------|--------------|----------------|--------------|--------------|-------------|-------------|----------|----------|-------------|--------------|-----|
| Nota forn.                          | 2 4                                                                                                    | 469            | Estoque a s  | er movimenta | ido            | 1 - Estoq    | ue Geral     |             |             |          |          |             |              |     |
| Fornecedor                          | [                                                                                                    | Embrapeu       | ma Embalag   | ens (Outras  | s faturas)     |              |              |             |             |          |          |             |              |     |
| Tipo de Documento                   | F                                                                                                    | atura Normal   |              |              |                |              |              |             |             |          |          |             |              |     |
| Descrição                           | P E                                                                                                    | Entrada de pro | odutos teste |              |                |              |              | Pagame      | ntos        | Grup     | os       |             | Total        |     |
| Data                                | 2                                                                                                    | 4 Novembro     | 2015         |              |                |              |              |             |             |          | Já pag   | o:          | 0,00 Rea     | al  |
| Data Vencimento                     | 2                                                                                                    | 4 Novembro     | 2015         |              |                |              |              | 1           |             |          | Faturad  | 0:          | 2.775,00 Rea | al  |
| Tipo de Pagamento                   | A                                                                                                    | A Vista        |              |              |                |              |              |             |             | Falt     | a a Paga | er :        | 2.775,00 Rea | al  |
| Forma de Pagamento                  | E                                                                                                    | Boleto         |              |              |                |              |              |             |             |          |          |             |              |     |
| Situação Cadastral                  | (                                                                                                    | Rascunho       | (A Confirmar | )            |                |              |              |             |             |          |          |             |              |     |
| Valor                               |                                                                                                    | 2.775,00       | Real         |              |                |              |              |             |             |          |          |             |              |     |
| Valor ICMS Subst.                   |                                                                                                    | 0,00           | Real         |              |                |              |              |             |             |          |          |             |              |     |
| IPI                                 |                                                                                                    | 0,00           | Real         |              |                |              |              |             |             |          |          |             |              |     |
| Imposto Antecipado                  |                                                                                                    | 0,00           | Real         |              |                |              |              |             |             |          |          |             |              |     |
| Frete                               |                                                                                                    | 0,00           | Real         |              |                |              |              |             |             |          |          |             |              |     |
| Seguro                              |                                                                                                    | 0,00           | Real         |              |                |              |              |             |             |          |          |             |              |     |
| Outros                              | 2                                                                                                    | 0,00           | Real         |              |                |              |              |             |             |          |          |             |              |     |
| Total Geral                         |                                                                                                    | 2.775,00       | Real         |              |                |              |              | 1           |             |          |          |             |              |     |
| Projeto                             |                                                                                                    |                |              |              |                |              |              |             |             |          |          |             |              |     |
|                                     |                                                                                                    |                |              | Dados        | obrigatórios p | ara a geraçã | o da Escrita | a Fiscal    |             |          |          |             |              |     |
| Natureza da Operação:               | 1                                                                                                    | 101 - COMPR    | RA PARA INC  | USTRIALIZA   | CAO            | Chave do     | XML:         | 231508      | 21620481000 | 10855001 | 0000004  | 46810000046 | J82          |     |
| CST PIS:                            | 📝 C                                                                                                    | )7             |              |              |                | CST COF      | INS:         | 07          |             |          |          |             |              |     |
| Aliquota do PIS:                    | 20                                                                                                    | )              |              |              |                | Aliquota     | do COFINS:   | 0           | П           | л        |          | Л           |              |     |
|                                     | - and a second second s |                | V            | V            | Itens          | da Nota Fis  | cal          |             | V           | V        |          | V           |              |     |
| Descrição                           |                                                                                                    |                | CFOP         | CST          | ICMS           | CST          | IPI          | Preço Unit. | Preço Total | Quant.   | Und      | Valor Total |              |     |
| 2493-1 - CX P/ PORTA SA 2240x523mm* | NFONADA 9                                                                                                    |                | 1101         | 041          | 0%             | 53           | 0%           | 1,85        | 1,85        | 1500     | UN       | 2.775,00    | 🖉 🗸 🛛        | a 1 |

Caso houvesse algum produto da importação que estivesse desassociado (ou seja, que não estivesse cadastrado no APLWeb), apareceria um ícone de exclamação (🍐) para alertar. Para fazer a associação, basta clicar em cima do ícone e você será direcionado para uma ficha para realizar o processo de cadastro do produto e, consequentemente, a associação do item.

| Descrição                                    | CFOP | CST | ICMS        | CST               | IPI    | Preço Unit. | Preço Total | Quant. | Und | Valor Total |   |   |   |
|----------------------------------------------|------|-----|-------------|-------------------|--------|-------------|-------------|--------|-----|-------------|---|---|---|
| CX P/ PORTA SANFONADA 90 - 2240x523mm*       | 1101 | 041 | 0%          | 53                | 0%     | 1,85        | 1,85        | 1500   | UN  | 2.775,00    | 2 | 0 | 1 |
| Adicionar nova linha - Zona Livre<br>Grupos: | ICMS | IPI | Preço Unit. | Preço Unit. Total | Quant. |             |             |        |     |             | Û |   |   |

**Obs.:** Não será possível confirmar a fatura, enquanto ainda houver produtos desassociados.

|  | Passo 4 | L Clique | em "Confi | irmar". Fina | nceiro e | estoques | serão g | gerados | automaticamente. |
|--|---------|----------|-----------|--------------|----------|----------|---------|---------|------------------|
|--|---------|----------|-----------|--------------|----------|----------|---------|---------|------------------|

| Descrição                                          | CFOP                | CST | ICMS        | CST              | IPI    | Preço Unit.        | Preço Total | Quant. | Und | Valor Total |         |     |    |
|----------------------------------------------------|---------------------|-----|-------------|------------------|--------|--------------------|-------------|--------|-----|-------------|---------|-----|----|
| 2493-1 - CX P/ PORTA SANFONADA 90 -<br>2240x523mm* | 1 <mark>1</mark> 01 | 041 | 0%          | 53               | 0%     | <mark>1,8</mark> 5 | 1,85        | 1500   | UN  | 2.775,00    |         | / Ø | 12 |
| Adicionar nova linha - Zona Livre                  | ICMS                | IPI | Preço Unit. | Preço Unit. Tota | Quant. |                    |             |        |     |             |         |     |    |
| Grupos: •                                          |                     |     |             |                  |        |                    |             |        |     |             |         |     |    |
|                                                    | 17% * ▼             | %   |             |                  | 6      | _                  | 1           |        |     | Ad          | icionar |     |    |

# **Passo 5.** Clique em "Sim" para finalizar.

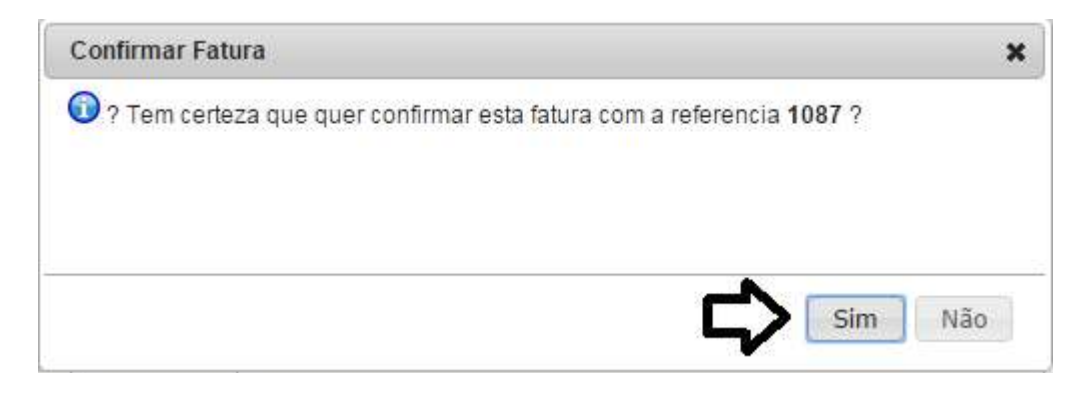

### 5. Material de Suporte:

http://www.directaweb.com.br/aplweb/index.php/video-aulas/146-aula-02-importacao-do-xml-de-compras-dofornecedor http://www.directaweb.com.br/aplweb/index.php/video-aulas/147-aula-03-importacao-do-xml-de-compras-dofornecedor